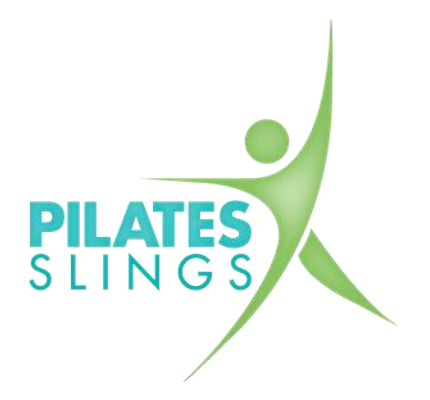

## SO MACHST DU DICH BEREIT FÜR DEN LIVESTREAM:

- 1. Du besitzt ein Login bei <u>SportsNow</u> und hast dich dort für deine Wunsch-Livestream-Stunde(n) angemeldet.
- 2. Zoom-Client installieren:
  - Auf deinem mobilen Endgerät, das du für den Livestream nutzt, musst du vorgängig den Zoom-Client für Meetings herunterladen: <u>https://zoom.us/download</u>. Ich empfehle, dies schon vorbereitend zu machen, und nicht erst kurz vor Beginn einer Stunde.
  - Wenn du den Zoom-Client installiert hast, nutze weder den Button "An Meeting teilnehmen" noch "Anmelden". Es verwirrt nur. Am besten den Zoom-Client nach erfolgreicher Installation einfach wieder schliessen.
- 3. So gelangst du zum Livestream:
  - Der passende Link zum Livestream erhältst du ca. 30min vor Beginn der Stunde von SportsNow per Mail...
  - ...oder du findest den Link in deinem SportsNow-Konto unter "Meine Stunden" (auch erst 30min vor Beginn der Stunde).
  - Auf den Link klicken der Zoom-Client öffnet sich von selbst und den Button "Mit Computeraudio beitreten" wählen.
  - Falls du die Meldung "Warten auf den Host, um dieses Meeting zu starten" oder "der Meeting-Moderator lässt Sie in Kürze eintreten" siehst, dann warte, bis ich dem Livestream beitrete und dich zulasse.

**Für einen Test-Livestream stehe ich gerne zur Verfügung!** Melde dich bei mir, wenn du das möchtest oder du sonst wie Hilfe brauchst.

## Wichtige Zoom-Einstellungen:

Wo ihr die Einstellungen zu Ton und Video findet (falls es nicht von Beginn an funktioniert), wird gut und kurz <u>in diesem Video</u> erklärt.